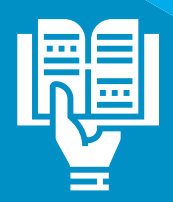

## Instructivo REUNIONES VIRTUALES POR ZOOM

### A TRAVÉS DE ESTA APLICACIÓN PUEDES REALIZAR:

- Acompañamiento a tu equipo de trabajo.
- Seguimiento de actividades.
- Capacitaciones.

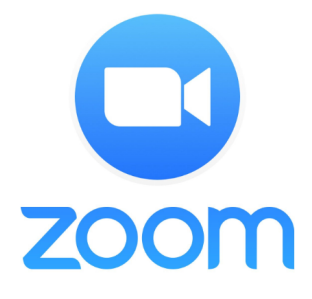

Sigue los siguientes pasos para realizar tu video llamada:

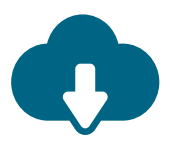

#### **DESCARGA LA APLICACIÓN**

Si no tienes descargada la aplicación, puedes descargarla en tu computador o celular.

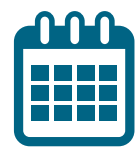

#### ANTES DE LA REUNIÓN

**1.** Después de descargada la aplicación, tu Google Calendar quedará sincronizado.

**2. Programa** la reunión como lo haces normalmente y da clic en el botón "Make it a Zoom Meeting". Tu equipo de trabajo quedará agendado con esta invitación.

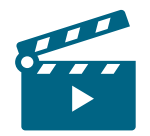

#### PREPARA LOS DETALLES

**1.** Busca un espacio **ordenado**, **limpio y neutro** para la reunión.

**2.** Revisa que el **audio y video** funcionen adecuadamente.

**3.** Si tienes algún material para compartir como diapositivas, **prepáralos a tiempo** para no tener inconvenientes.

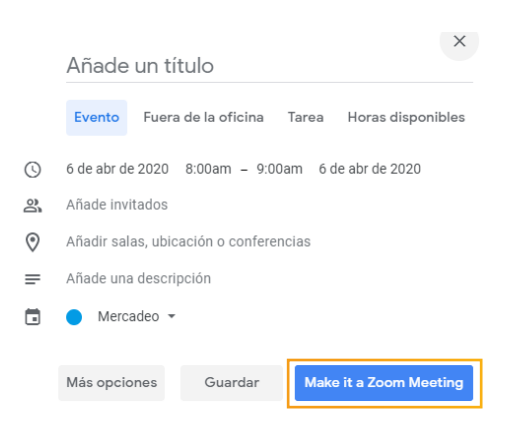

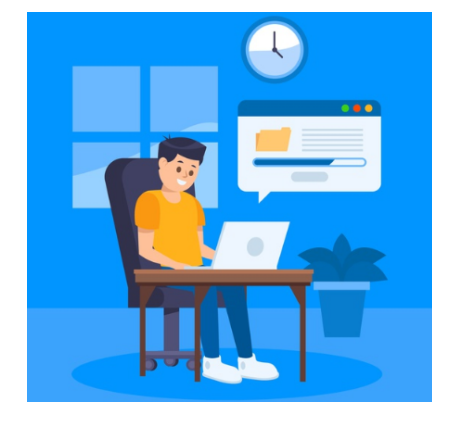

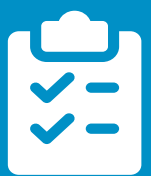

# Instructivo REUNIONES VIRTUALES POR ZOOM

## **DURANTE LA REUNIÓN**

**1.** Da la **bienvenida** a tu equipo, y permite que conversen.

**2. Silencia tu micrófono** cuando alguien esté hablando para que no hayan interferencias.

**3.** Lleva un **itinerario de la reunión**, por este medio solo tienes 40 minutos.

**4.** Si lo deseas, puedes **grabar tu reunión** (barra de herramientas).

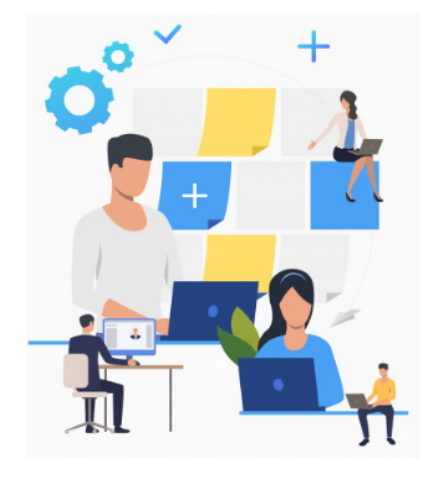

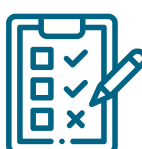

### DESPUÉS DE LA REUNIÓN

**1.** De ser necesario, **comparte** la grabación de la reunión.

**2.** Envía el **acta de reunión** a tu equipo con los temas hablados y con los compromisos adquiridos.

**3. Agenda** la siguiente reunión, para programar a tu equipo.

| Concrelab    |                                |              |                 |                | Código: F-512   | Versión: 01               |  |
|--------------|--------------------------------|--------------|-----------------|----------------|-----------------|---------------------------|--|
|              |                                | ACTA         | ACTA DE REUNIÓN |                |                 | Actualización: 2017-02-14 |  |
| MEDIC        | IÓN CONFIABLE                  |              |                 |                |                 | Página: 1 de 2            |  |
| Reunión:     |                                |              |                 | Acta N°:       |                 |                           |  |
| Fecha:       |                                | Hora inicio: | Hora inicio:    |                | ación:          |                           |  |
|              |                                |              |                 |                |                 |                           |  |
| OBJEINO      |                                |              |                 |                |                 |                           |  |
|              |                                |              |                 |                |                 |                           |  |
|              |                                |              |                 |                |                 |                           |  |
|              |                                |              |                 |                |                 |                           |  |
|              |                                | TIPO D       | E REUNIÓN       |                |                 |                           |  |
| Gerencial    | Pre-operacional Administrativa |              | ativa 🗌         | Seguridad y Sa | alud en el Trab | ajo 🗌                     |  |
| Técnica      | Calidad                        | Medio Am     | Medio Ambiente  |                | Otra, ¿Cuál?    |                           |  |
|              |                                |              |                 |                |                 |                           |  |
| PERIODICIDAD |                                |              |                 |                |                 |                           |  |
| Diaria       | Mensual                        | Trim         | estral          | Anual          |                 |                           |  |
| Semanal      | Bimensual                      | Sem Sem      | estral          | Otra, ¿Cuál?   |                 |                           |  |
|              |                                |              |                 |                |                 |                           |  |
|              |                                | ASI          | STENTES         |                |                 |                           |  |
|              | Nombre                         |              | Cargo           |                | Firma           |                           |  |
|              |                                |              |                 |                |                 |                           |  |
|              |                                |              |                 |                |                 |                           |  |

#### RECUERDA

• Verifica tu conexión a internet.

• Revisa si tienes suficiente carga en tu celular o portátil, o ten tú cargador a la mano.

• Asegúrate de no tener interrupciones.

• Si tienes alguna duda, comunícate con el área TICs, con David Sepúlveda 320 365 8345 o Alexander Morales 319 318 8975.